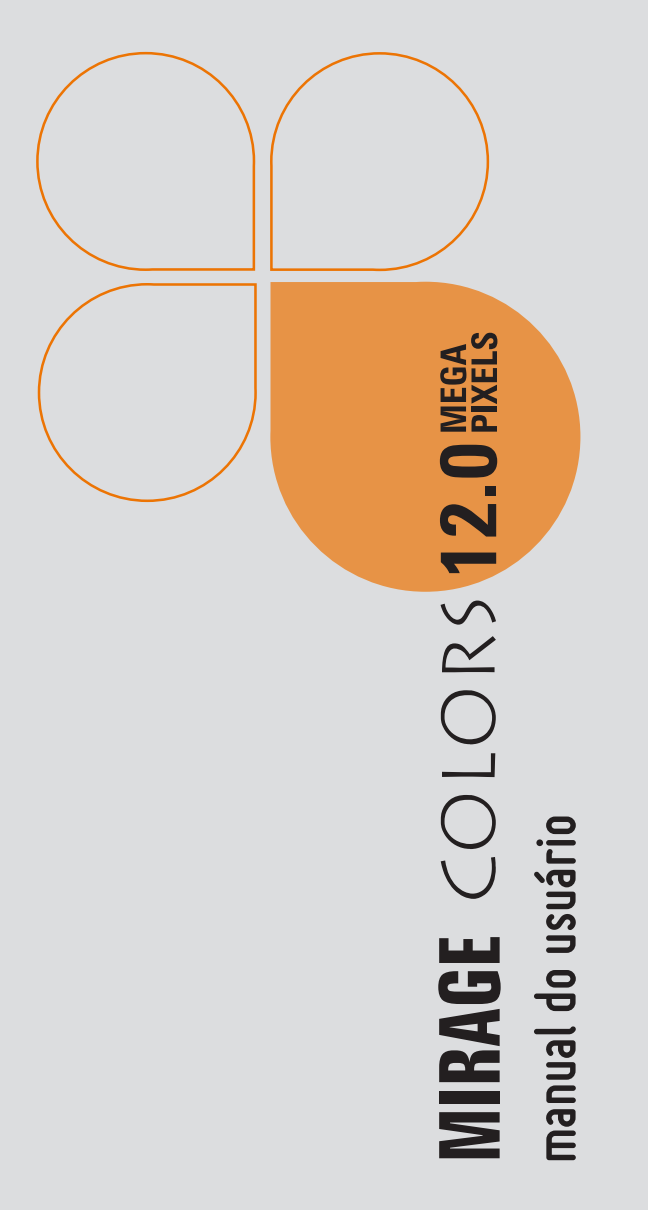

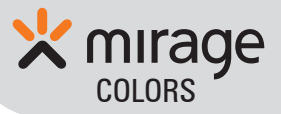

# Índice

| 1. Instalação de Driver antes do uso | 5  |
|--------------------------------------|----|
| 2. Preparos antes de operar a câmera | 6  |
| 3. Nomes das partes                  | 7  |
| 4. 4. Função Principal               | 8  |
| 4.1 Estrutura das funções            | 8  |
| 4.2 Modo Câmara                      | 8  |
| 4.3 Menu Câmara                      | 9  |
| 4.3.1 Ícones e opções de ajuste      | 9  |
| 4.4 Icon on                          | 10 |
| 4.5 Modo Video-Clipe                 | 10 |
| 4.5.1 Botões e funções relativas     | 10 |
| 4.6 Menu de video-clipe              | 11 |
| 4.6.1 Funções do botão               | 11 |
| 4.6.2 Ícones e opções de ajuste      | 12 |
| 4.7 Ícones adicionais na tela        | 12 |

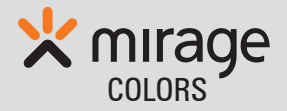

| 4.8 Modo gravação de Voz                    | 13 |
|---------------------------------------------|----|
| 4.9 Modo de Gravação de Voz - Ícone na Tela | 13 |
| 4.10 Modo Playback                          | 13 |
| 4.10.1 Funções do botão                     | 14 |
| 4.11 Menu Playback                          | 14 |
| 4.11.1 Botões relativos e definições        | 14 |
| 4.11.2 Opções de ajuste                     | 15 |
| 4.12 Ícone na Tela                          | 16 |
| 4.13 TV OUT                                 | 17 |
| 5. Modo Set - Up                            | 17 |
| 5.1 Botões relativos e definições           | 18 |
| 5.2 Menu ajuste (seleções)                  | 18 |
| 6. Carregar a Bateria de Li-lon             | 19 |
| 7. Especificações                           | 20 |

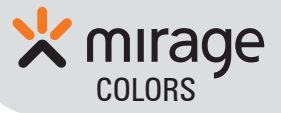

Obrigado por adquirir este produto. Leia este manual cuidadosamente antes de usar sua câmera, guarde este manual para consulta futura.

### Cuidados:

- Use sempre esta câmera segura e corretamente.
- Cuidado durante seu uso e armazenamento.
- Esta câmera é um instrumento de precisão. Quando usar ou guardar a câmera, certifique-se de evitar os seguintes locais para evitar danos.
- Colocar em contato direto com luz solar (somente quando guardar)
- Guardar em locais com umidade e temperatura elevada.
- Colocar em locais molhados
- Guardar em locais sujos e empoeirados
- Guardar juntamente com produtos voláteis
- Guardar em locais sujeitos à vibração
- Dentro do carro
- Não abra a câmera

• Há circuitos de alta voltagem internos, há alto risco de incêndio e choque elétrico, se eles forem tocados. Qualquer verificação interna, ajuste ou reparo deve ser feita pelo

representante autorizado

• Transfira sempre as imagens para seu PC imediatamente para evitar perda de dados

Mantenha a câmera fora do alcance das crianças

### Memória interna vs. Cartão de memória externa

- Memória Interna: 16MB (8x16) SDRAM
- Memória Externa: O compartimento de cartão de memória

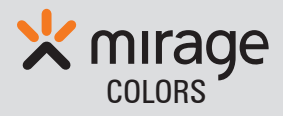

comporta cartão de até 4GB.

• A câmera comporta muitos cartões SD, mas não todos. Ao comprar um cartão SD, teste sua compatibilidade com a câmera.

• Quando o cartão SD é inserido na câmera, as imagens são armazenadas somente no cartão SD (a memória interna é bloqueada).

# Fotografia com Flash

- Não aproxime muito a câmera do objeto.
- A tela se torna escura quando o flash está sendo carregado.
- Quando a bateria estiver baixa, a câmera não carrega o flash. Outras funções podem ser executadas até a bateria ser carregada totalmente.

• O flash embutido é uma fonte de luz auxiliar e o alcance do flash é de 1~2 metros. Em locais muito escuros, é recomendado não usar o flash.

## Manutenção:

- Coloque a correia para evitar quedas.
- Mantenha sempre a tela e as lentes limpas.

## **Generalidades:**

• Para melhor qualidade na imagem, segure firmemente a câmera, mantenha o cotovelo próximo ao corpo e certifique-se de que a câmera está ESTÁVEL. Pressione o botão obturador gentilmente e não cubra o flash & video com os dedos.

- Não posicione a câmera contra a luz.
- Em locais muito claros ouy escuros, ajuste o EV para maior ou menor exposição.

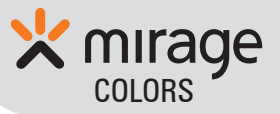

### 1. Instalação de Driver antes do uso

1 - Ligue o PC e insira o CD.

2 - O arquivo "SPCA 1528.2090 WHQL.EXE" aparecerá na tela , clique duas vezes para instalar o programa, clique em "next", o driver será instalado imediatamente.

3- A mensagem "complete" aparece na teal quando o driver estiver instalado. Clique em "complete" para finalizar a instalação.
4- 0 PC identifica a câmera como "Mass Storage" ou "PC CAM" automaticamente de acordo com o ajuste de câmera instalada no PC ( consulte "5 Set-up Mode").

**Nota:** Você deve instalar o drive antes de conectar a câmera ao PC, ou a câmera não será identificada pelo PC.

Após instalar o driver, ajuste o modo USB antes de conectar a câmera ao PC.

O Driver será instalado para "PC CAM"

O Driver será instalado para usuários Window 98SE.

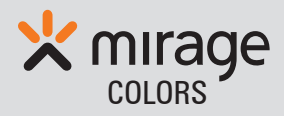

### 2. Preparos antes de operar a câmera

- 1 Usando a bateria recarregável Li-lon.
- 2 Abra a tampa da bateria como photo 1.
- 3 Instale a bateria Li-ion na polaridade correta como na foto 2.
- 4 Feche a tampa da bateria como na foto 3.

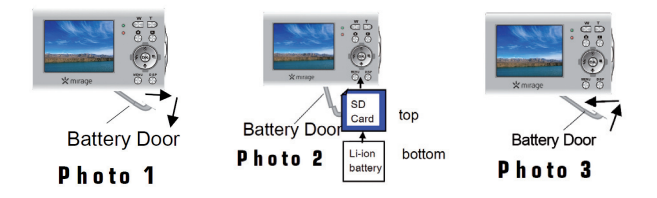

5 Instalar e remover o cartão SD.

**6** Abra a tampa de borracha do compartimento de cartão SD (como mostrado acima).

7 Insira o cartão SD como indicado acima.

8 Pressione o topo do Cartão SD para inserir ou remover o Cartão na Câmera.

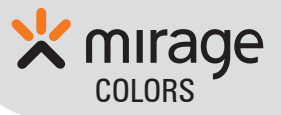

### 3. Nomes das partes

- 1. Tela/LCD Display
- 2. Luz indicadora de recarga
- 3. Luz de Flash pronto
- 4. Botão W
- 5. Botão T
- 6. Modo Câmera, Video & Voz Botão do Modo Gravação
- 7. Botão de Modo Playback
- Tecla função principal ( acima, abaixo, esquerda e direita)
- 9. Botão OK
- 10. Botão liga/desliga a tela

- 11. Botão Menu / Set-up
- 12. Botão Obturador
- 13. Microfone embutido
- 14. Luz Power ON
- 15. Luz indicadora de energia
- 16. Luz indicadora de auto-temporiza
- 17. Lentes
- 18. Flash Head
- 19. Entrada da Bateria & Cartão SD
- 20. Correia de mão
- 21. Macro Switch
- 22. Entrada USB & entrada TV

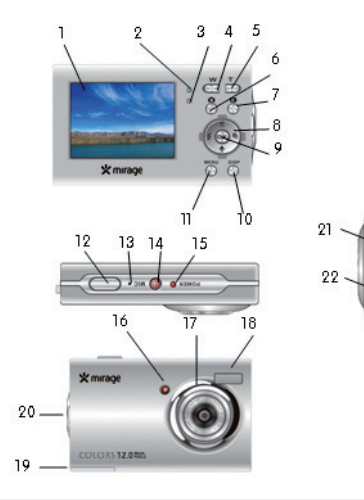

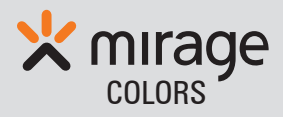

# 4. Função Principal

# 4.1 Estrutura das Funções

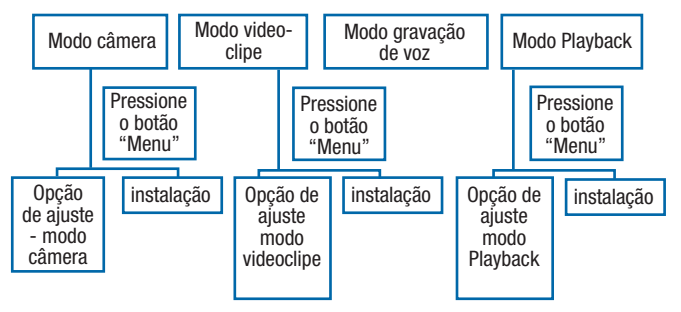

## 4.2 Modo câmera

1 Pressione o botão função 6 até ver o ícone câmera 🙆 no canto superior esquerdo.

2 Botões e funções relacionadas.

| Botão                                 | Funções do botão      |
|---------------------------------------|-----------------------|
| Botão obturador ( No.12 )             | Iniciar/parar Captura |
| Botão Menu (No.11)                    | Sair/Entrar menu      |
| Botão "W" ( No.4 )                    | Zoom Out              |
| Botão "T" ( No.5 )                    | Zoom In               |
| Tecla função principal - Up (No.8)    | Modo Câmera Switch    |
| Tecla função principal - Down (No.8)  | Modo gravação de voz  |
| Tecla função principal - Left (No.8)  | Modo Flash Switch     |
| Tecla função principal - Right (No.8) | Switch de Resolução   |
| Botão liga/desliga tela (No.10)       | Liga/desliga a tela   |

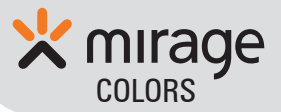

# 4.3 Menu Câmara

Pressione "menu" no Modo Câmera para selecionar opções:
 Botões e funções relativas

| Botão                                   | Funções do botão    |
|-----------------------------------------|---------------------|
| Botão Menu (No.11)                      | Entra/sai do menu   |
| Tecla de função principal - Up (No.8)   | Selecione UP        |
| Tecla de função principal - Down (No.8) | Selecione DOWN      |
| Tecla de função principal - Left (No.8) | Entra em "set-up"   |
| Main Function Key - Right (No.8)        |                     |
| Botão OK ( No.9 )                       | Confirma            |
| Botão liga/desliga tela ( No.10 )       | Liga/desliga a tela |

# 4.3.1 Ícones e opções de ajuste

Resolução 5M: 12M,8M,5M,3M,1M,VGA

| Qualidade da imagem |           | Super-boa, boa, Normal          |
|---------------------|-----------|---------------------------------|
| Medição             | [=]       | Center, Multi, Spot             |
| Balanço de brillo   | AUTO      | Auto, dia, Nublado, Fluorescent |
| 2                   |           | e Tungstênio                    |
| Exposição           | EV<br>0.0 | -2 ~ +2 Step 0.3 (+EV Brillo    |
|                     | 0.0       | -EV nublado)                    |
| Modo Câmara         |           | Off/ Self-time 2S/ Self-time    |
|                     |           | 10S/ Burst                      |
| Efeito              | Nor       | Normal, B&W, Sepia, Negativo,   |
|                     |           | Vermelho, Verde, Azul           |

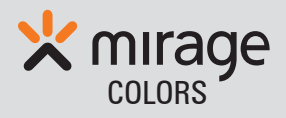

| Photo Frame  | OFF              | 6 Photo Frames pré-ajustados<br>para sua seleção e composição<br>de foto especial. |
|--------------|------------------|------------------------------------------------------------------------------------|
| Fecha        | OFF              | Off Data Data & Hora                                                               |
|              |                  | Fill in Off 9 Auto                                                                 |
| MODO FIASN   | 7                | Fill-In, Uff & Auto                                                                |
| 4.4 Icon on  |                  | •                                                                                  |
| 🗅 🛄 AUTO 🔳 🔛 | 5 <u>M</u> 🛓 🐓 0 | Modo Câmara                                                                        |
|              |                  | Status da batería                                                                  |
|              |                  | ( $\blacksquare$ full > $\blacksquare$ flatted )                                   |
|              |                  |                                                                                    |

# Outros ícones: consulte "4.2.3 Ícones e opções de ajuste"

#### 4.5 Modo Vídeo-Clipe

Pressione o b otão de função 6 até ver o ÍCONE VIDEO 💻 no canto superior esquerdo do Display.

#### 4.5.1 Botões e Funções relativas

| Botão                     | Funções do botão      |
|---------------------------|-----------------------|
| Botão obturador ( No.12 ) | Inicia/para a captura |
| Botão menu ( No.11 )      | Entra e sai do menu   |
| Botão "W" ( No.4 )        | Zoom Out              |

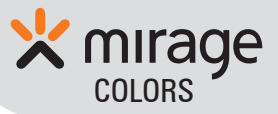

| Botão "T" ( No.5 )                       | Zoom In             |
|------------------------------------------|---------------------|
| Tecla de função principal - Up (No.8)    |                     |
| Tecla de função principal - Down (No.8)  |                     |
| Tecla de função principal - Left (No.8)  |                     |
| Tecla de função principal - Right (No.8) | Switch de Resolução |
| Botão liga/desliga tela (No.10)          | Liga/desliga a tela |

#### 4.6 Menu de video-clipe

Pressione "menu" no modo de gravação de Voz/Vídeo para selecionar as opções:

### 4.6.1 Funções do botão

| Botão                                   | Funções do botão    |
|-----------------------------------------|---------------------|
| Botão menu (No.11)                      | Entra/sai do menu   |
| Tecla de função principal - Up (No.8)   | Selecione UP        |
| Tecla de função principal - Down (No.8) | Selecione DOWN      |
| Tecla de função principal - Left (No.8) | Entra "set-up"      |
| Main Function Key - Right (No.8)        |                     |
| Botão OK ( No.9 )                       | confirma            |
| Botão liga/desliga tela (No.10)         | Liga/desliga a tela |

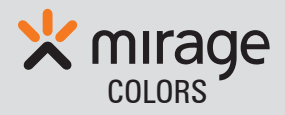

# 4.6.2 Ícones e opções de ajuste

| Resolução de vídeo | 720  | 720x480,640×480,320×240                         |
|--------------------|------|-------------------------------------------------|
| Frame Rate         |      | 30 , 15                                         |
| Medição            |      | Center, Multi, Spot                             |
| Balanço de brilho  | AUTO | Auto, Dia, Nublado, Fluorescente,<br>Tungstênio |

# 4.7 Ícones adicionais na tela

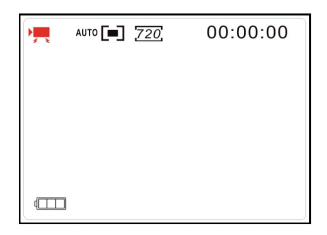

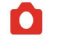

Modo Video

00:00:00

Status de bateria

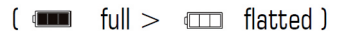

Duração de gravação: Tempo gravado

Após gravação: Tempo remanescente de gravação

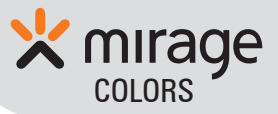

#### 4.8 Modo gravação de Voz

Pressione botão Função 6 até ver o ícone GRAVAÇÃO DE VOZ 👱 no canto superior esquedo do Display.

**Nota:** Todos os botões não tem funções de Gravação de Voz. Sem selicionar no menu o modo gravação de voz.

# 4.9 Modo de gravação de voz - Ícone na tela

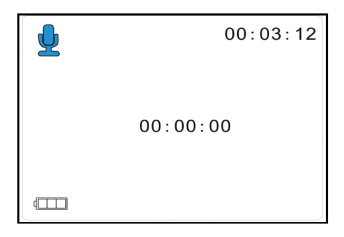

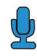

🕗 Modo gravação de voz

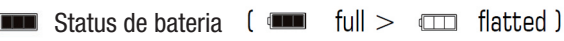

- **00:03:12** Top Right one: Time remaining for recording
- 00:00:00 Center one: Time recorded

#### 4.10 Modo Playback

Pressione função 7 até ver o ÍCONE Playback **D** no canto superior esquerdo do Display.

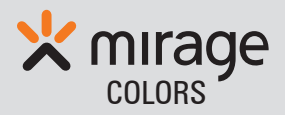

# 4.10.1 Funções do botão

| Botão                                   | Funções do botão                                                                  |
|-----------------------------------------|-----------------------------------------------------------------------------------|
| Botão obturador (No.12)                 | Inicia/para Playback                                                              |
| Botão menu (No.11)                      | Entra/sai do menu                                                                 |
| Botão "W" (No.4)                        | Entra no Modo Playback miniatua & Zoom no<br>Modo Playback simples                |
| Botão "T" ( No.5 )                      | Entra no Modo Playback simples & Zoom out no Modo Playback Simples.               |
| Tecla de função principal - Up (No.8)   | Selecione UP no Modo Playback Miniatura                                           |
| Tecla de função principal - Down (No.8) | Selecione Down no Modo Playback Miniatura                                         |
| Tecla de função principal - Left (No.8) | Selecione UP no Modo Simples & Selecione<br>Left no Modo Playback miniatura.      |
| Tecla função principal - Right (No.8)   | Selecione Down no modo Simples & Selecio-<br>ne Right no Modo Playback Miniatura. |
| Botão liga/desliga tela ( No.10 )       | Liga/desliga tela                                                                 |

## 4.11 Menu Playback

#### 4.11.1 Botões relativos e definições

| Botão                                    | Função do botão   |
|------------------------------------------|-------------------|
| Botão menu (No.11)                       | Entra/sai do menu |
| Tecla de função principal - Up (No.8)    | Seleciona UP      |
| Tecla de função principal - Down (No.8)  | Seleciona DOWN    |
| Tecla de função principal - Left (No.8)  | Entra no "set-up" |
| Tecla de função principal - Right (No.8) |                   |

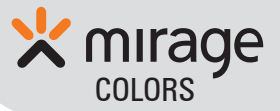

| Botão OK ( No.9 )                 | Confirma          |
|-----------------------------------|-------------------|
| Botão liga/desliga tela ( No.10 ) | Liga/Desliga tela |

## 4.11.2 Opções de ajuste

| Bloquea               | Bloqueia um, Bloqueia todos, Desbloqueia<br>todos para ação de apagar                                                                                    |
|-----------------------|----------------------------------------------------------------------------------------------------|
| Deletar               | Um, Todos                                                                                                    |
| Slide Show            | Inicia<br>Intervalo:1 ~ 10S (Pression o botão Left ou<br>Right para selecionar)<br>Repete: Sim, não (Pressione o botão Left ou<br>Right para selecionar) |
| Efeito                | B&W, Sephia, Negativo, Vermelho, Verde,<br>azul, Binarize, Quente, Frio, Contraste                                                                       |
| Girar                 | Girar, Salvar, Voltar                                                                                                    |
| Redimensionar         | Reduz o pixel original<br>2048×1536, 1024×768, 640×480                                                                                                   |
| Voice memo            | Adiciona gravação de voz em imagens cap<br>turadas ( replay na TV somente para imagens<br>com áudio)                                                     |
| Altera tela<br>aberta | Ajusta, cancela                                                                                                    |

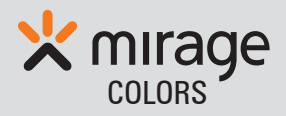

| Photo Frame | Seleção de photo frame pré-ajustados para |
|-------------|-------------------------------------------|
|             | compor uma foto especial                  |

Impressão PictBridge

# 4.12 Ícone na Tela

| 1/8 | Þ | 8/8 | Þ        | 8/8 |
|-----|---|-----|----------|-----|
|     |   |     |          |     |
|     | - |     | <u>.</u> |     |

A lcon on Screen on Image Playback **B** Icon on Screen on Video Playback Mode

**C** Icon on Screen on Voice Recording Playback Mode

| A Modo Playback Imagem: |     | F |
|-------------------------|-----|---|
|                         | 1/8 | Ν |
|                         |     |   |

**B** Modo Playback Vídeo:

Play

Número de imagem atual / Número de imagens capturadas

Play, ( ícone desaparecerá durante playback)

1/8 Número de video-clipes atuais / Número de videoclipes capturados total

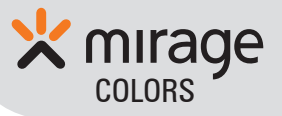

|  | Arquivo Playback atual é |
|--|--------------------------|
|  | arquivo de vídeo.        |

Play ( ícone desaparecerá durante playback)

- 1/8 Número de gravação de voz atual/Número de total de voz gravada
  - Arquivo playback atual é
     Arquivo de gravação de voz

# 4.13 TV OUT

C Modo Playback de voz:

1. Consulte "5 Set - up Mode ", ajuste o modo "TV OUT " em câmera;

2. Conecte a câmera ao PC ou TV (Tela da câmera desligará);

3. Ajuste "In-Put Mode" do PC ou TV corretamente;

4. Use a Câmera no modo normal;

5. Video ou Audio será transmitido da câmera ao PC ou TV.

## 5. Modo Set - Up

Pressione Menu/Set-up (No.11) primeiro. Selecione & pressione 'Set-up' para entrar no modo 'Set-up'.

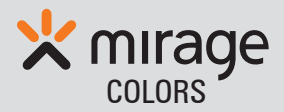

## 5.1 Botões relativos e Definições

| Botão                                    | Função do botão                                        |
|------------------------------------------|--------------------------------------------------------|
| Botão Menu (No.11)                       | Entra/sai "Common Setting"                             |
| Tecla de função principal - Up (No.8)    | Selecione UP                                           |
| Tecla de função principal - Down (No.8)  | Selecione Down                                         |
| Tecla de função principal - Left (No.8)  | Retorna à câmera , ajuste de Video ou modo<br>Playback |
| Tecla de funçaõ principal - Right (No.8) | Entra no ajuste Junior                                 |
| Botão OK (No.9)                          | Confirme                                               |
| Botão liga/desliga tela (No.10)          | Liga/desliga tela                                      |

## 5.2 Menu ajuste (seleções)

| Sounds      | Shutter: On,Off ( Pressione left ou right para selecionar)           |  |  |
|-------------|----------------------------------------------------------------------|--|--|
|             | Start -up: 1,2,3,Nenhum (Pressione<br>Left ou Right para selecionar) |  |  |
|             | Beep: On, Off (Pressione Left ou<br>Right para selecionar)           |  |  |
|             | Volume: 0,1,2,3 (Pressione left ou right para selecionar)            |  |  |
| Auto Review | Off, 1s, 3s                                                          |  |  |
| Power       | 50HZ, 60HZ                                                           |  |  |
| Power Save  | 1 min, 3 min, 5 min, Off                                             |  |  |

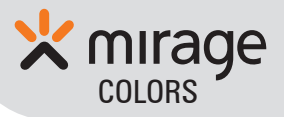

| Data & Hora | mm/dd/yyyy, dd/mm/yyyy, yyyy/<br>mm/dd 00:00                                              |
|-------------|-------------------------------------------------------------------------------------------|
| Idiomas     | Inglês, Francês, Alemão, Italiano,<br>Espanhol, Português, Russo, Japonês.                |
| TV Out      | NTSC , PAL                                                                                |
| Modo USB    | PCCAM ( para comunicação em vídeo<br>ou rede somente)<br>MSDC (para download de arquivos) |
| Start-up    | Off, System, My Image                                                                     |
| Format      | Sim, Não                                                                                  |
| Reset All   | Sim, Não                                                                                  |

#### 6. Carregar a Bateria de Li-Ion

1 Quando o ícone de bateria mostrar , você deve recarregar a bateria;

**2** Mantenga la batería en compartimiento de batería cuando sea recargada;

3 Há 2 formas de recarregar a bateria (Como foto 1)

3.1 Conecte a câmera ao seu PC usando o cabo USB

*3.2* Conecte a câmera ao adaptador AC com o cabo USB primeiro; conecte o

Adaptador à tomada.

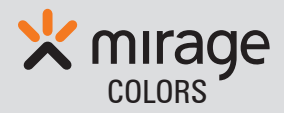

**4** A luz indicadora (No. 2) fica VERMELHA enquanto a bateria está sendo carregada.

 ${\bf 5}$  Quando a bateria for totalmente carregada, a luz indicadora ( No. 2 ) desliga & o IC de controle no circuito pára de carregar.

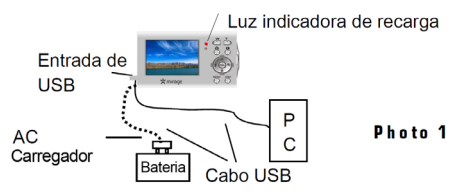

# 7 Especificações

| Máximo de pixels de saída |         | 10MP    | 3600 x 2750       |
|---------------------------|---------|---------|-------------------|
| Pixels Efectivos (sensor) |         | 5MP     | 2592 x 1944       |
| Resoluções de imagens     |         | 10MP    | 3600 x 2750       |
|                           |         | 8MP     | 3264 x 2448       |
|                           |         | 5MP     | 2592 x 1944       |
|                           |         | 3MP     | 2048 x 1536       |
|                           |         | 1MP     | 1280 x 960        |
|                           |         | VGA     | 640 x 480         |
| Video Clip<br>Resolução   |         | 720x48  | 0 640x480 320x240 |
| fps frames por segundo    |         | 30      | 15                |
| Tipo de memoria           | Interna | 16 MB ( | 8x16) SDRAM       |

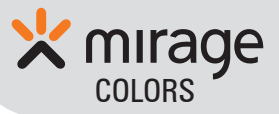

|                           | Externa                       | Cartão SD suporta cartão SD de até<br>4 GB     |  |
|---------------------------|-------------------------------|------------------------------------------------|--|
| Interface USB             |                               | 2.0                                            |  |
| Formato de arquivo        |                               | JPEG, AVI                                      |  |
| Idiomas                   |                               | Russo, Inglês, Francês, Espanhol,<br>Português |  |
| Zoom                      |                               | Zoom digital 8x                                |  |
| Cor em fotos              |                               | 24 bit                                         |  |
| Sensibilidade ISSO        |                               | IS0100 ~ 400                                   |  |
| Velocidade de Obturador   |                               | 1/10 s ~ 1/1000s                               |  |
| Auto-temporizador         |                               | 2 segundos & 10 segundos                       |  |
| Exposição                 |                               | Auto +-2.0EV ( 0.3EV passo )                   |  |
| Power Supply              |                               | Rechargeable Li-lon Battery                    |  |
| Foto Frames pré-ajustados |                               | 6 tipes                                        |  |
| Lentes                    | Alcance<br>focal<br>normal    | 1.2m ~ ∞                                       |  |
|                           | Alcance<br>focal<br>Macro     | 0.2 ~ 0.4 M                                    |  |
|                           | Profundi-<br>dade de<br>campo | F/2.8                                          |  |
|                           | Ângulo                        | 60°                                            |  |
| Dimensão                  |                               | 92 x 55 x 26mm                                 |  |
| Peso                      |                               | 83 g                                           |  |
| Sistema de PC requerido   |                               | 98SE, ME, 2000, NT, XP, Vista                  |  |

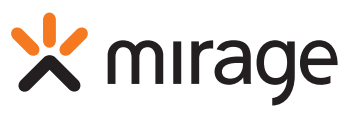